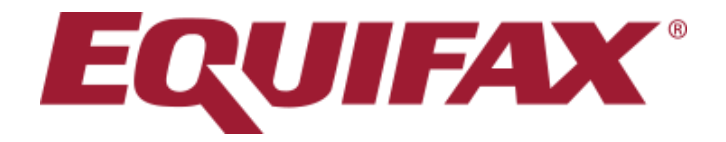

# **VERIFICATION SERVICES** WEB USER INTERFACE - USER GUIDE

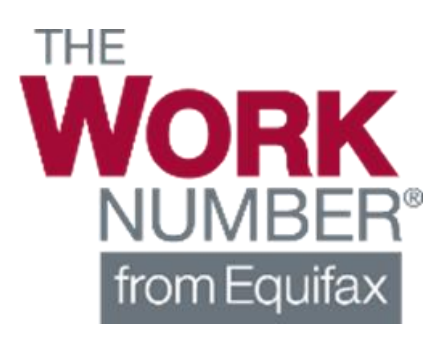

Confidential and Proprietary

#### **Topics Covered**

#### > How to Login

- > Ordering Your Verification(s)
  - Search By Social Security Number (SSN)
  - Search By Name, Address and Date of Birth
- > Viewing Verification Results
  - View Results
  - Saving to PDF
- > Additional Verification Products
- > Equifax Verification Support Services

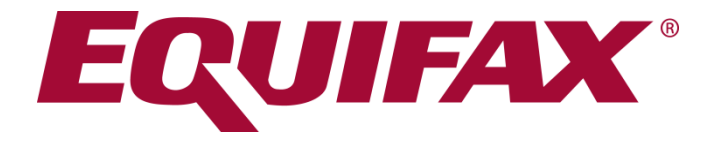

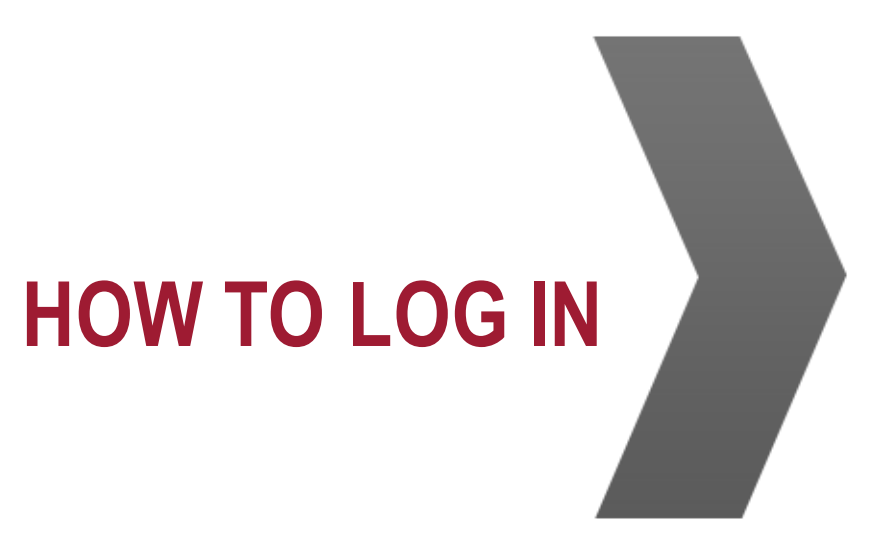

INFORM > ENRICH > EMPOWER™

## Login & User Name

# Login through the Equifax Social Services Verification webpage <a href="http://www.theworknumber.com/SocialServices/">http://www.theworknumber.com/SocialServices/</a>

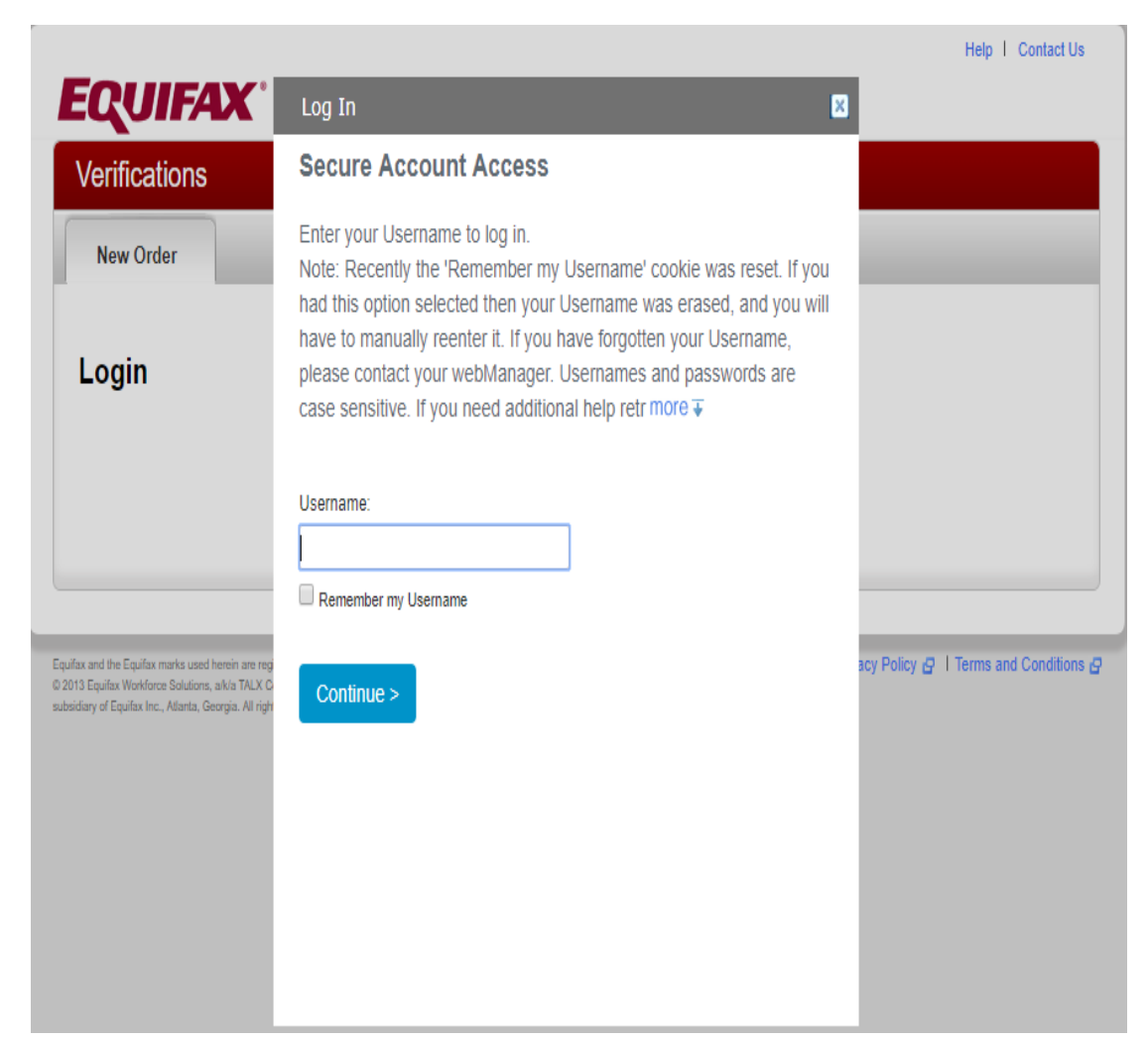

When you have been granted access to the service, you will be sent two emails from verifierid@equifax.com.

- One will contain your username.
- The other will contain a temporary password.

Please note that both username and password are case sensitive.

Enter your username on the screen shown and click Continue.

## Login – Enter Your Password

|                                                                                                    |                                                         | Help I Contact                                                                                                    |
|----------------------------------------------------------------------------------------------------|---------------------------------------------------------|----------------------------------------------------------------------------------------------------|
| EQUIFAX                                                                                                    | Log In                                                  |                                                                                                    |
| Verifications                                                                                                    | Secure Account Access                                   |                                                                                                    |
| New Order                                                                                                    | Enter your Password.                                    |                                                                                                    |
| Login                                                                                                    | Password:<br><br>Forgot your Password?<br>< Back Log in | First-time users will go<br>through an enrollment<br>process to set up<br>security questions and<br>security image for |
| ulax and the Equifax marks used herein are rep<br>d/13 Equifax Workforce Solutions, akia TALX (<br>exidany of Equifax Inc., Atlanta, Georgia. All righ |                                                         | etc.                                                                                                    |

Enter your password and click Log in.

The first time you login, you will be prompted to select 6 security questions and provide answers.

You will be required to select a security image and personalize your password.

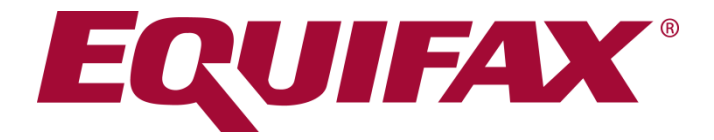

## **ORDERING YOUR VERIFICATION**

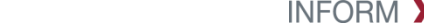

© Equifax Confidential and Proprietary

INFORM > ENRICH > EMPOWER™

### **Ordering Records**

- 1. Enter the SSN (if available, if not, follow instructions on next slide)
- 2. Enter Tracking Number (configurable as optional or required)
- 3. Select Permissible Purpose from drop down menu (reason you are verifying this individual's employment).
- 4. Select Pay Date Range to select active records in particular date range (month ranges, year ranges) or all records depending on program requirements and job function.

| new Don't hav<br>Click here                                   | re an SSN? No worries, you can search | by name, address and date of bi | rth. |
|---------------------------------------------------------------|---------------------------------------|---------------------------------|------|
| SSN                                                           | TRACKING NUMBER ()                    | * PERMISSIBLE PURPOS            | E 🕐  |
| #########                                                     | Optional                              | Employee's eligibility          | *    |
| 3 Full Months<br>6 Full Months<br>1 Full Year<br>3 Full Years | s<br>check this box.                  |                                 |      |
| Purchase All                                                  |                                       |                                 |      |

#### EQUIFAX

#### **Starting the Order**

| New Order                                                           | n - 4        |                                                                       |                                                                    |              | l≡ Cart 0                                            |
|---------------------------------------------------------------------|--------------|-----------------------------------------------------------------------|--------------------------------------------------------------------|--------------|------------------------------------------------------|
| To start the order, please pro<br>applicant's SSN. This information | tion wi      | acking Number (if applicable), F<br>I be used throughout the ordering | Permissible Purpose, and the<br>process for all verifications orde | red.         |                                                      |
| TIEW Don't ha                                                       | ve an S<br>e | ISN? No worries, you can search I                                     | by name, address and date of bi                                    | rth.         |                                                      |
| SSN                                                                 |              | TRACKING NUMBER                                                       | * PERMISSIBLE PURPOS                                               | ie 🕜         |                                                      |
| *********                                                           |              | Optional                                                              | Employee's eligibility                                             | *            |                                                      |
| PAY DATE RANGE                                                      |              |                                                                       |                                                                    |              |                                                      |
| Select pay date range                                               | •            |                                                                       |                                                                    |              |                                                      |
| Verification Type(s) 🕖                                              |              |                                                                       |                                                                    |              |                                                      |
| Ä                                                                   |              |                                                                       |                                                                    |              |                                                      |
|                                                                     |              |                                                                       |                                                                    |              |                                                      |
| SOCIAL SERVICES                                                     |              |                                                                       |                                                                    |              | Once all selections are made, click<br>"Start Order" |
| TET III TO UTON                                                     |              |                                                                       |                                                                    |              |                                                      |
| By pressing 'Start Order' you agree a                               | nd certify   | that the permissible purpose listed above                             | e is correct for this request and if you ar                        | e<br>se with | PLEASE NOTE:                                         |

#### **EQUIFAX**<sup>®</sup>

Confidential and Proprietary

#### INFORM > ENRICH > EMPOWER<sup>™</sup>

#### Don't have an SSN or not sure it's accurate?

If you do not have the applicant SSN but have other personal data to search with, before selecting the product type, simply choose "**Click Here**" in the highlighted area.

This may also be used if you have already searched unsuccessfully on SSN and suspect the SSN may be incorrect.

| Phone 14 America                 | on will be used throughout the ordening | process for all ventications orde | red. |  |
|----------------------------------|-----------------------------------------|-----------------------------------|------|--|
| Click here                       | an Son r No womes, you can search       | by name, address and date of bir  | m.   |  |
| SSN                              | TRACKING NUMBER 🔞                       | * PERMISSIBLE PURPOS              | EQ   |  |
| ******                           | Optional                                | Employee's eligibility            | *    |  |
| PAY DATE RANGE                   |                                         |                                   |      |  |
| Select pay date range            |                                         |                                   |      |  |
| Need a specific Employer? Please | a check this box.                       |                                   |      |  |
| Verification Type(s) 🕖           |                                         |                                   |      |  |
| Verification Type(s) 2           |                                         |                                   |      |  |

## Don't have an SSN or not sure it's accurate? (cont.)

 Enter Tracking Number (optional field)
 Select Permissible Purpose from drop

Purpose from dro down menu (the reason you are verifying this individual's employment)

3. Provide First Name, Last Name, Address required data (indicated with \*).

| New Order<br>To start the order, please provide Th<br>applicant's Name and Address. This<br>verifications ordered                                                          | racking Number (if applicat<br>information will be used thro                    | ble), Permi      | ssible Purpose, and the<br>ordering process for all                                 |             | 🗑 Cart | 0                                                                                      |                                                                                                    |
|----------------------------------------------------------------------------------------------------|---------------------------------------------------------------------------------|------------------|-------------------------------------------------------------------------------------|-------------|--------|----------------------------------------------------------------------------------------|----------------------------------------------------------------------------------------------------|
| Switch back to SSN only search                                                                                                    | n? Click here                                                                   |                  |                                                                                     |             |        |                                                                                        |                                                                                                    |
| SSN                                                                                                    | *TRACKING NUMBER                                                                |                  | * PERMISSIBLE PURPO                                                                 | SE 🕜        |        |                                                                                        |                                                                                                    |
| *****                                                                                                    |                                                                                 |                  | Select One                                                                          | ~           |        |                                                                                        |                                                                                                    |
| * FIRST NAME                                                                                                    | * LAST NAME                                                                     |                  | * ST. ADDRESS                                                                       |             |        |                                                                                        |                                                                                                    |
| * CITY                                                                                                    | * STATE                                                                         |                  | * ZIP CODE                                                                          |             |        |                                                                                        |                                                                                                    |
|                                                                                                    | Select One                                                                      | •                |                                                                                     |             |        |                                                                                        |                                                                                                    |
| DATE OF BIRTH mm/dd/yyyy  Some employers require using an alternational terms check this box. view employers Need a specific Employer? Please check Verification Type(s) ? | te Employee ID rather than using<br>this box.                                   | a SSN. If this   | is a requirement for you, plea                                                      | 35E         |        |                                                                                        |                                                                                                    |
| By pressing 'Start Order' you agree and certify the employment or income for a Vermont resident, yo Section 2480e.                                                         | at the permissible purpose listed abo<br>ou certify that you have received prio | ive is correct f | or this request and if you are veri<br>onsent in accordance with VFCR<br>Start Orde | ffying<br>A |        | Once a<br>informa<br>been e<br>may pr<br>selection<br>production<br>and clin<br>"Start | all required<br>ation has<br>entered, you<br>roceed with<br>ng the<br>ct(s) needed<br>ck<br><b>Order"</b> |

#### **Download Report to PDF**

**EQUIFAX**° |

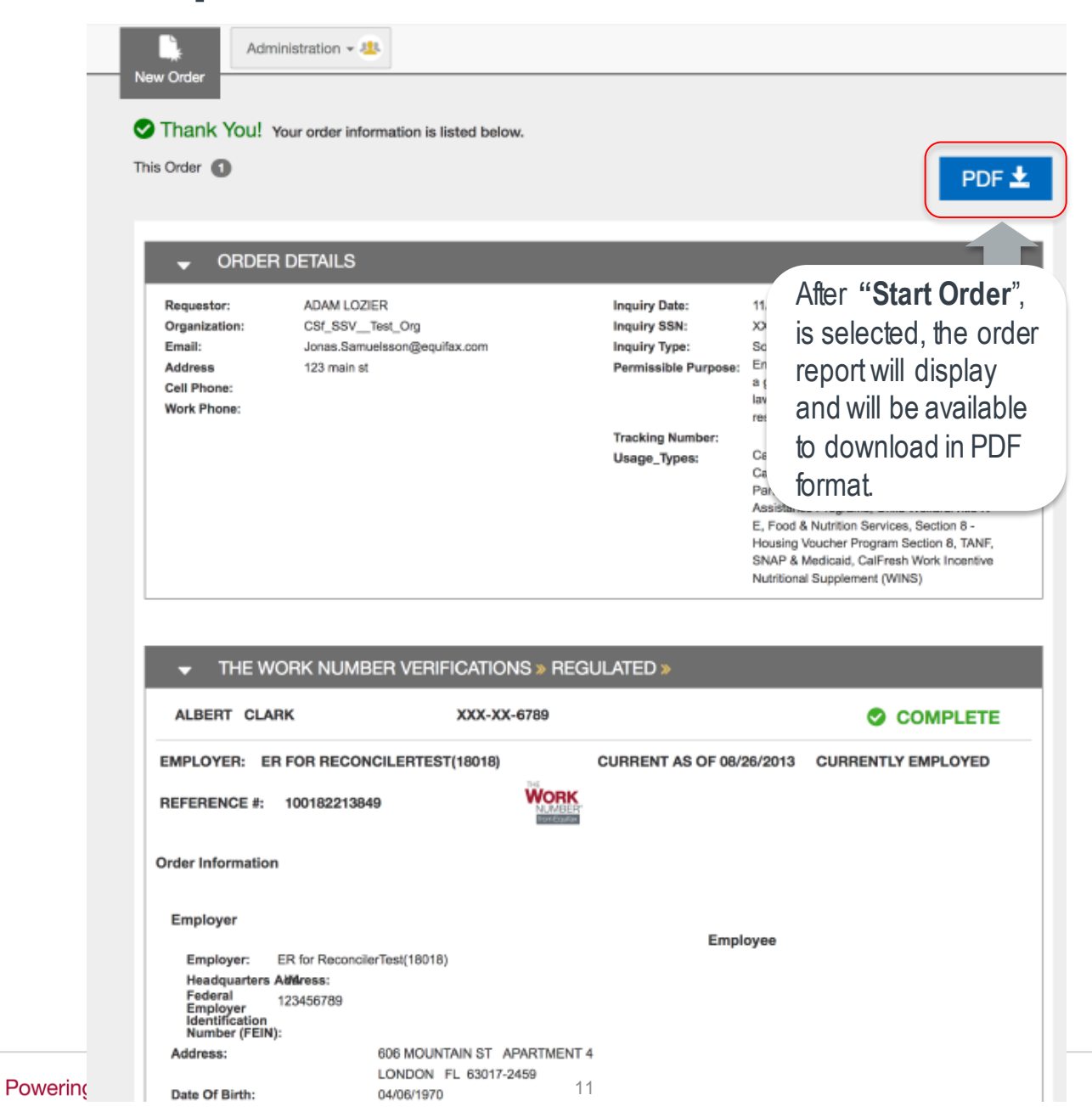

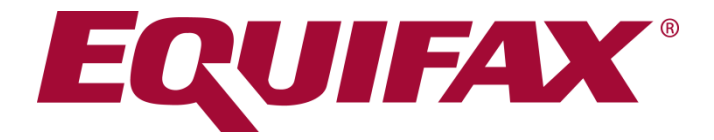

# **VIEWING VERIFICATION RESULTS**

#### **Sample Output of Completed Verification Order**

| Administration - 48                                                                                                    |                                                                                                    |                                                                                                    |
|----------------------------------------------------------------------------------------------------|----------------------------------------------------------------------------------------------------|----------------------------------------------------------------------------------------------------|
| Thank You! Your order information is listed below.                                                                                                    |                                                                                                    |                                                                                                    |
| This Order  ORDER DETAILS Researcher ADAM 102/ER Inc. 11////8                                                                                                    | PDF ±                                                                                                    | Order information followed by employee, employment, and benefits information                                                                                                    |
| Nequestor:     Audwin LOZIER     Inquiry State:     Inquiry State:       Organization:     CSf_SSV_Test_Org     Inquiry State:     XXX:XX-672       Email:     Jonas.Samuelsson@equifax.com     Inquiry State:     Inquiry State:       Address     123 main st     Permissible Purpose:     Employee's:       Cell Phone:     a governmeilaw to constitute     a governmeilaw to constitute       Work Phone:     Tracking Number:     Usage_Types:     CaliFresh En Care, Mortg | Employer:     Headquarters Address:     Headquarters Address:     Headquarters Address:     Headquarters Address:     y or status     ployment and Training, Child     age, Waffare-to-Work                                                                                             | test-27516(27516)<br>123 Main st<br>SECOND FLOOR<br>Boston AL 12345<br>882244012<br>This is the Payroll disclaimer for ER 27516                                                                                                    |
| Parilopation<br>Aasistance F<br>E, Food & N<br>Housing Veu<br>SNAP<br>Nutritional S                                                                                                    | transformed Notins     transformed Notins     transformed Notins     transformed Notins     there Programs, Child Welfarer(Title IV- utrition Services, Section 8 - there Program Section 8, TANF, didicaid, CalFreesh Work Incentive upplement (WINS)     Phone Number: Date Of Birth: | 1 CAPITOL SQUARE FIRST FLOOR<br>ST LOUIS FL 34234-1542<br>(314) 983-3273<br>08/02/1972                                                                                                    |
| ✓ THE WORK NUMBER VERIFICATIONS » REGULATED »           ALBERT         CLARK         XXX-XX-6789                                                                                                    | COMPLETE                                                                                                    | DEMO A Original Hire Date: 12/15/1999<br>11432 LACKLAND SECOND FLOOR Total Time With Employer: 3 Years, 8 Months<br>ST LOUIS MO 63146                                                                                                    |
| EMPLOYER: ER FOR RECONCILERTEST(18018) CURRENT AS OF 08/26/2013 OR<br>REFERENCE #: 100182213849                                                                                                    | CURRENTLY EMPLOYED Job Title:<br>Employment Status:<br>Union Affiliation:<br>Most Recent Start Date:<br>Employee Payroll Disclaimer:                                                                                                    | Oracle Developer<br>Active<br>NBOOW 510<br>08/01/2000<br>This is the payroll disclaimer1 for<br>EE 999911334                                                                                                    |
| Order Information                                                                                                    | Benefits                                                                                                    |                                                                                                    |
| Employer Employee                                                                                                    | Medical                                                                                                    |                                                                                                    |
| Employer: ER for ReconcilerTest(16018)<br>Headquarters AtMress:<br>Federal 123456789<br>Employer<br>Identification<br>Number (FEIN): 606 MOUNTAIN ST APARTMENT 4<br>LONDON FL 63017-2459<br>Date Of Birth: 04/06/1970                                                                                                    | Medical Insurance Available<br>Employee Eligible:<br>Reason for Ineligibility:<br>Employee Enrolled:<br>Eligibility Date:<br>Next Open Enrollment Date:<br>Coverage Start Date:<br>Coverage Termination Date:                                                                           | : Y Carrier Name: MY INSURANCE CO1<br>Y Address: 11432 LACKLAND<br>Data not provided FIRST FLOOR<br>Y City, State, Zip: ST LOUIS MO 63101<br>Data not provided Carrier Phone Number: 3149833317<br>11/03/2008 Policy Number: 123456789<br>01/01/2008 Group Number: 12345<br>01/01/2050 Coverage Level: Employee + Spouse/DP |

**EQUIFAX**°

## Sample Output (cont.)

| Next Open Enronment Date:   | 11/03/2000  |            | Policy Number:          | 123       | 400709                   |              |             |                |                  |             |
|-----------------------------|-------------|------------|-------------------------|-----------|--------------------------|--------------|-------------|----------------|------------------|-------------|
| Coverage Start Date:        | 01/01/2008  |            | Group Number:           | 123       | 45                       |              | (           |                |                  |             |
| Coverage Termination Date:  | 01/01/2050  |            | Coverage Level:         | Emp       | ployee + Spouse/DP       |              | (           |                |                  |             |
| Dependent Coverage          |             |            | Annual Cost:            | 169       | 0                        |              | As you ser  | ll down vou'l  | l see additional |             |
| Available:                  | Y           |            | Per Pay Period Cost to  |           |                          |              |             |                |                  |             |
| No. of Dependents Covered:  | 1           |            | Add Dependent:          | 100       |                          |              | information | available sho  | ould the         |             |
|                             |             |            | Participating in COBRA: | N         |                          |              | omployoro   | haasa ta pray  | ida it           |             |
| Dependents                  |             |            |                         |           |                          |              | Dependent   | s, Dental Insu | rance, Vision    |             |
| Name                        | SSN         | Birth Date |                         |           |                          |              | Insurance.  | Workers' Con   | npensation.      |             |
| ALBERT DAVIS                | XXX-XX-6789 | 07/15/2005 |                         |           |                          |              | Income and  | d Deductions.  |                  |             |
| Dental                      |             |            |                         |           |                          |              |             |                |                  |             |
| Dental Insurance Available: | Y           |            | Carrier Name:           | DEN       | NTAL INSURANCE           |              |             |                |                  |             |
| Employee Eligible:          | Υ           |            | Address:                |           |                          |              |             |                |                  |             |
| Employee Enrolled:          | Y           |            | City, State, Zip:       | Worke     | er's Compensation:       |              |             |                |                  |             |
|                             |             |            | Carrier Phone Number:   |           |                          |              |             |                |                  |             |
|                             |             |            | Policy Number:          | R         | eceiving Workers'        | Y            |             | Date of Award: | 07/09/2007       |             |
| \ <u>6</u> - i              |             |            |                         | C         | ompensation:             |              |             | Claim Number:  | WC123456789      |             |
| VISION                      |             |            |                         | C         | arrier:                  | WC INSU      | IRANCE      | Claim Pending: | Y                |             |
| Vision Insurance Available: | Y           |            | Carrier Name            |           | ato of Iniun/:           | 06/01/200    | 17          | cium renuing.  | 1                |             |
| Employee Eligible:          | Ŷ           |            | Address:                |           | ate of filjury.          | 00/01/200    | JI          |                |                  |             |
| Employee Enrolled:          | Ŷ           |            | City. State. Zip:       |           |                          |              |             |                |                  |             |
|                             |             |            | Carrier Phone Number:   | income a  | and Deductions           |              |             |                |                  |             |
|                             |             |            | Policy Number:          |           |                          |              |             |                |                  |             |
|                             |             |            | -                       | Employ    | yee Rate of Pay:         | \$143.41     |             |                |                  |             |
|                             |             |            |                         | Employ    | yee Pay Frequency:       | Annual       |             |                |                  |             |
|                             |             |            |                         | Ava, H    | rs. Worked / Pay Period: | 90           |             |                |                  |             |
|                             |             |            |                         | Day Cu    | velo:                    | Somi Monthly |             |                |                  |             |
|                             |             |            |                         | Fay Cy    | cie.                     | Semi wonung  | у           |                |                  |             |
| It includes in              | nformatio   | n that w   | as                      | A         |                          |              |             |                |                  |             |
| provided by                 | the ome     | lovorob    | out                     | Annual I  | ncome Summary            |              |             |                |                  |             |
| provided by                 | the empl    | ioyei au   | oui                     |           |                          |              |             | -              |                  |             |
| bay, frequer                | ncv. and a  | annual     |                         |           | Base Salary              | Overtime     | Commission  | Bonus          | Other            | lotal       |
|                             | ,           |            |                         | 2014      | \$24,400.04              | \$1,805.71   | \$510.46    | \$2,400.16     | \$20.10          | \$23,171.95 |
| wayes.                      |             |            |                         | 2013      | \$25,415.41              | \$1,705.38   | \$610.87    | \$2,500.59     | \$20.62          | \$23,171.67 |
|                             |             |            |                         | 2012      | \$25,415.40              | \$1,705.37   | \$610.86    | \$2,500.58     | \$20.61          | \$23,171.66 |
|                             |             |            |                         | 2011      | \$25,415.39              | \$1,705.36   | \$610.85    | \$2,500.57     | \$20.60          | \$23,171.65 |
|                             |             |            |                         | Payroll D | Deduction for All        |              |             |                |                  |             |
|                             |             |            |                         | Insuranc  | e Coverage:              | \$32.00      |             |                |                  |             |
|                             |             |            |                         |           | -                        |              |             |                |                  |             |

#### Sample Output (cont.)

Pay Period Detail

| - | _ | _ | <br> |
|---|---|---|------|

| Income:               |          |  |
|-----------------------|----------|--|
| Total Gross Earnings: | \$500.45 |  |
| Total Net Earnings:   | \$430.70 |  |
| Pension:              | \$100.00 |  |
| Other Income:         | \$11.00  |  |
|                       |          |  |
| Withholding:          |          |  |
| Federal Tax:          | \$124.00 |  |
| State Tax:            | \$59.00  |  |
| Local Tax:            | \$17.00  |  |
| Social Security:      | \$37.00  |  |
| Medicare:             | \$26.00  |  |

| Retirement/401k:   | \$132.00 |
|--------------------|----------|
| Cafeteria Plan:    | \$250.00 |
| Garnishments:      | \$100.00 |
| Other Withholding: | \$42.00  |

#### **Historical Pay Period Summary**

| Pay Period End Date | Pay Date   | Hours Worked | Gross Earnings | Net Earnings |
|---------------------|------------|--------------|----------------|--------------|
| 03/09/2018          | 03/13/2018 | 40.14        | \$500.45       | \$430.70     |
| 02/15/2018          | 02/19/2018 | 40.71        | \$500.21       | \$430.46     |
| 01/24/2018          | 01/28/2018 | 40.78        | \$500.28       | \$430.53     |
| 01/02/2018          | 01/06/2018 | 40.7         | \$500.20       | \$430.45     |
| 12/11/2017          | 12/15/2017 | 40.83        | \$500.33       | \$430.58     |
| 11/19/2017          | 11/23/2017 | 40.76        | \$500.26       | \$430.51     |
| 10/28/2017          | 11/01/2017 | 40.69        | \$500.19       | \$430.44     |
| 10/06/2017          | 10/10/2017 | 40.82        | \$500.32       | \$430.57     |
| 09/14/2017          | 09/18/2017 | 41.15        | \$500.46       | \$430.71     |
| 08/23/2017          | 08/27/2017 | 41.09        | \$500.00       | \$430.81     |
| 08/01/2017          | 08/05/2017 | 41.09        | \$2,179.08     | \$430.81     |
| 07/10/2017          | 07/14/2017 | 90           | \$2,179.08     | \$1,281.08   |
| 06/18/2017          | 06/22/2017 | 41.09        | \$460.00       | \$430.81     |
| 05/27/2017          | 05/31/2017 | 41.21        | \$500.52       | \$430.77     |
| 05/05/2017          | 05/09/2017 | 41.2         | \$500.51       | \$430.76     |
| 04/13/2017          | 04/17/2017 | 41.19        | \$500.50       | \$430.75     |
| 03/22/2017          | 03/26/2017 | 41.18        | \$500.49       | \$430.74     |
| 02/28/2017          | 03/04/2017 | 40.75        | \$500.25       | \$430.50     |
| 02/06/2017          | 02/10/2017 | 41.17        | \$500.48       | \$430.73     |
| 01/15/2017          | 01/19/2017 | 41.16        | \$500.47       | \$430.72     |
| 12/24/2016          | 12/28/2016 | 40.68        | \$500.18       | \$430.43     |
| 12/02/2016          | 12/06/2016 | 40.84        | \$500.34       | \$430.59     |
| 11/10/2016          | 11/14/2016 | 40.74        | \$500.24       | \$430.49     |
| 10/19/2016          | 10/23/2016 | 40.5         | \$500.00       | \$430.25     |
| 09/27/2016          | 10/01/2016 | 41.13        | \$500.44       | \$430.69     |

You will also see **Pay Period Detail** and **Historical Pay Period Summary** Information.

## **Starting a New Order**

| TOTAL PROPERTY. | tere tradite |       |          |          |  |
|-----------------|--------------|-------|----------|----------|--|
| 10/05/2015      | 10/09/2015   | 40.86 | \$500.36 | \$430.61 |  |
| 09/13/2015      | 09/17/2015   | 40.91 | \$500.41 | \$430.66 |  |
| 08/22/2015      | 08/26/2015   | 40.88 | \$500.38 | \$430.63 |  |
| 07/31/2015      | 08/04/2015   | 40.62 | \$500.12 | \$430.37 |  |
| 07/09/2015      | 07/13/2015   | 40.79 | \$500.29 | \$430.54 |  |
| 06/17/2015      | 06/21/2015   | 40.61 | \$500.11 | \$430.36 |  |
| 05/26/2015      | 05/30/2015   | 40.6  | \$500.10 | \$430.35 |  |
| 05/04/2015      | 05/08/2015   | 40.59 | \$500.09 | \$430.34 |  |
| 04/12/2015      | 04/16/2015   | 40.58 | \$500.08 | \$430.33 |  |
| 03/21/2015      | 03/25/2015   | 40.73 | \$500.23 | \$430.48 |  |
| 1               |              |       |          |          |  |

NOTICE: INFORMATION CONTAINED IN THE WORK NUMBER VERIFICATIONS SECTION OF THIS REPORT IS CONSUMER REPORT INFORMATION OBTAINED FROM THE WORK NUMBER®. IT CAN BE USED FOR THE FCRA PERMISSIBLE PURPOSE FOR WHICH THIS CONSUMER REPORT WAS OBTAINED, AND THE USER MUST ADHERE TO FCRA REQUIREMENTS, INCLUDING BUT NOT LIMITED TO THE RELEVANT REQUIREMENTS CONTAINED IN THE CFPB'S NOTICE TO USERS OF CONSUMER REPORTS. This verification is system-generated and contains data that originated from the employer's payroli system. If any information is missing, it is because the employer did not provide this information for inclusion in The Work Number verification. Information not provided by the employer is showing as "Data Not Provided." Note, if this person left this employer and was rehired later; the "Total Time with Employer" amount will likely be understated and will only reflect the most recent consecutive months of service. Questions? Call 1-800-996-7566 (Hearing Impaired clients may call 1-800-4240253/TTY).

| Start New Order |
|-----------------|
|                 |

You can start a new order from a completed order by clicking on **Start New Order** 

#### ADDITIONAL VERIFICATION PRODUCTS IRS INCOME AND IDENTITY

#### IRS Income and Identity Report are also available. If contracted, use the buttons at the bottom of the order page to start a new order or view and existing order.

For information on these products, reach out to Equifax support service or your account manager.

| Adminis                                                            | tration + 😃                                                                                                    |                                                                                                    |      |
|--------------------------------------------------------------------|----------------------------------------------------------------------------------------------------|----------------------------------------------------------------------------------------------------|------|
| New Order                                                          |                                                                                                    |                                                                                                    |      |
| To start the order, please                                         | e provide Tracking Number (if applicable                                                                           | ), Permissible Purpose, and the                                                                     | Cart |
| applicant's SSN. This inf                                          | ormation will be used throughout the orderi                                                                        | ing process for all verifications ordered.                                                          |      |
| Dow                                                                | t have an SSN? No worries, you can searc                                                                           | ch by name, address and date of birth.                                                              |      |
|                                                                    | there                                                                                                    |                                                                                                    |      |
| * SSN                                                              | TRACKING NUMBER 0                                                                                                  | * PERMISSIBLE PURPOSE 🕖                                                                             |      |
| ******                                                             | Optional                                                                                                    | Employee's eligibility                                                                              |      |
|                                                                    |                                                                                                    |                                                                                                    |      |
| Select new data range                                              | •                                                                                                    |                                                                                                    |      |
| concerbay date range                                               |                                                                                                    |                                                                                                    |      |
| Some employers require uplease check this box, view of             | sing an alternate Employee ID rather than using a<br>employers                                                     | a SSN. If this is a requirement for you,                                                            |      |
| _                                                                  |                                                                                                    |                                                                                                    |      |
| Need a specific Employer                                           | Please check this box.                                                                                             |                                                                                                    |      |
| Verification Type(s) 🕜                                             |                                                                                                    |                                                                                                    |      |
|                                                                    |                                                                                                    |                                                                                                    |      |
| Ā                                                                  |                                                                                                    |                                                                                                    |      |
|                                                                    |                                                                                                    |                                                                                                    |      |
| SOCIAL SERVICE                                                     | s                                                                                                    |                                                                                                    |      |
| VERIFICATION                                                       |                                                                                                    |                                                                                                    |      |
|                                                                    |                                                                                                    |                                                                                                    |      |
| By pressing 'Start Order' you as<br>verifying employment or income | aree and certify that the permissible purpose listed at<br>a for a Vermont resident, you certify that you have rec | bove is correct for this request and if you are<br>served prior Consumer consent in accordance with |      |
| VFCRA Section 2480e.                                               | ., , ,.                                                                                                    |                                                                                                    |      |
|                                                                    |                                                                                                    | Start Order >>                                                                                      |      |
|                                                                    |                                                                                                    | otart order >>                                                                                      | •    |
|                                                                    |                                                                                                    |                                                                                                    |      |
| Additional Verifications                                           |                                                                                                    |                                                                                                    |      |
| or view an existing orde                                           | ITTY ventications are also available. Use<br>r.                                                                    | the buttons below to start a new order                                                              |      |
|                                                                    |                                                                                                    |                                                                                                    |      |
|                                                                    | I DENTITY REPORT                                                                                                   |                                                                                                    |      |

# **Equifax Verification Support Services**

For Social Service Verification (SSV)

socialservices@equifax.com

1-800-660-3399

 For Other Verification Services <u>member@equifax.com</u>

1-800-367-5690

Hours of Operation: 7am - 7pm CST

**Please Note:** Be sure to mention the product you are calling about.